# 1 Export / Import MySQL

- Přímo v MySQL
- Využítím Funkce > JSON
- MySQL connektor
- Excel VBA
- Csv
- MyODBC

## 1.1 PHPMyAdmin

```
1.1.1 ---síťová instalace
```

```
SELECT *
FROM krozek
INTO OUTFILE '/var/lib/mysql-files/orders.csv'
FIELDS TERMINATED BY ','
ENCLOSED BY '"'
LINES TERMINATED BY '\n';
```

## 1.1.2 ---- domácí PC

```
SELECT * FROM studenti
INTO OUTFILE 'D:/orders1.csv'
FIELDS TERMINATED BY ','
ENCLOSED BY '"'
LINES TERMINATED BY '\n'
```

## 1.2 Pomocí funkce - JSON

```
SELECT
CONCAT("[",
GROUP_CONCAT(
CONCAT("{jmeno:'",jmeno,"'"),
CONCAT(",prijmeni:'",prijmeni,"'}")
)
,"]")
AS json FROM studenti
```

## **1.3 MySQL conector for Excel**

Nainstalovat (i dodatečně).

#### 1.3.1 Instalace

Přidá se do Excel pokud správně nainstalováno

| - دە 🗄                   | <b>t</b>           | -                     |                                   | Sešit1 - Exc | el                   | Pavel Lasák 🗹 — |            |                         |       |                    | ×        |
|--------------------------|--------------------|-----------------------|-----------------------------------|--------------|----------------------|-----------------|------------|-------------------------|-------|--------------------|----------|
| Soubor Do                | omů Vložení        | Rozložení : Vzorce    | Data Revize                       | Zobrazení    | Vývojář              | Inquire         | Power Pive | Power-use               | Qi    | Řekněte r          | <u>ج</u> |
| Načíst externí<br>data ▼ | Nový<br>dotaz * Co | Aktualizovat<br>vše • | Ž↓ <mark>Z A</mark><br>Z↓ Seřadit | Filtr        | Datové<br>nástroje * | Prognóza        | Přehled    | 📑 Analýzi<br>?→ Řešitel | a dat | MySQL<br>for Excel |          |
|                          | Načíst a tra       | Připojení             | Seřadit a f                       | iltrovat     |                      |                 |            | Analýz                  | а     | MySQL              | ^        |

Klikem na ikonu MySQL for Excel se zobrazí boční menu

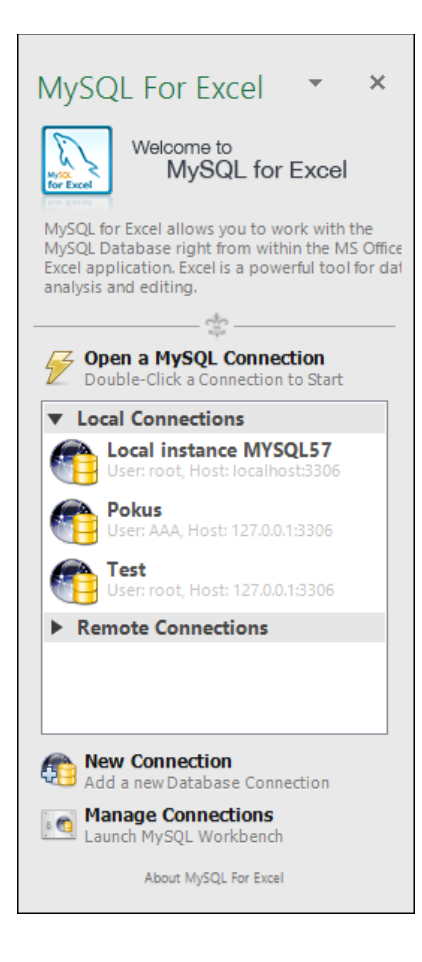

## 1.3.2 Editace připojení (nastavení hesel)

Mám-li databázové servery tak je najde

| <b>Open a MySQL Connection</b><br>Double-Click a Connection to Start |  |  |  |  |  |  |  |  |  |  |
|----------------------------------------------------------------------|--|--|--|--|--|--|--|--|--|--|
| ▼ Local Connections                                                  |  |  |  |  |  |  |  |  |  |  |
| Cocal instance MYSQL57<br>User: root, Host: localhost:3306           |  |  |  |  |  |  |  |  |  |  |
| Pokus<br>User: AAA, Host: 127.0.0.1:3306                             |  |  |  |  |  |  |  |  |  |  |
| Test<br>User: root, Host: 127.0.0.1:3306                             |  |  |  |  |  |  |  |  |  |  |
| Remote Connections                                                   |  |  |  |  |  |  |  |  |  |  |
|                                                                      |  |  |  |  |  |  |  |  |  |  |
|                                                                      |  |  |  |  |  |  |  |  |  |  |
|                                                                      |  |  |  |  |  |  |  |  |  |  |

Vyberu (nastavím přístup)

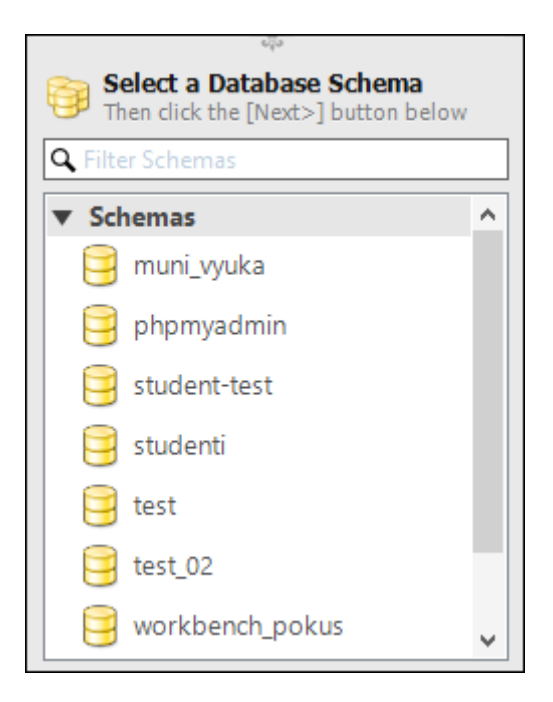

Vyberu si databázi: např. Studenti

Pokud je databáze prázdná

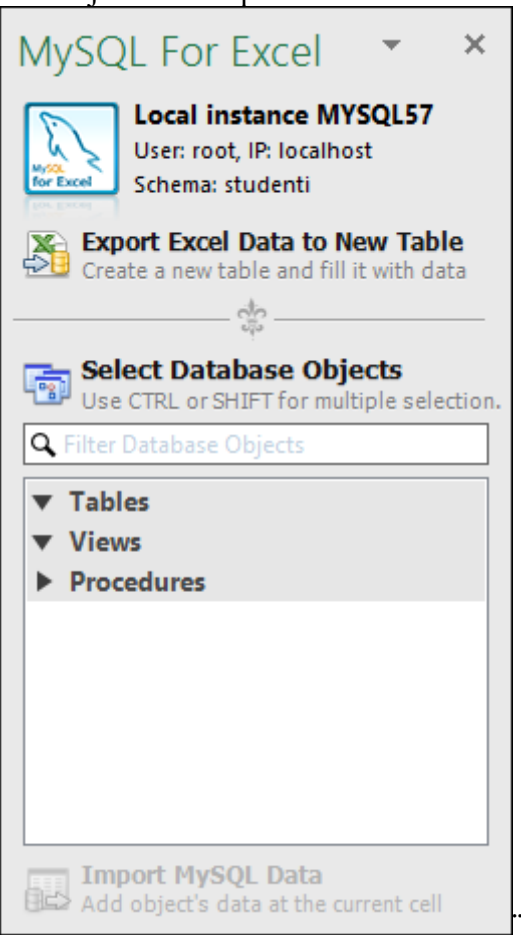

#### Jinak uvidím tabulky (atd.) v dané databázi.

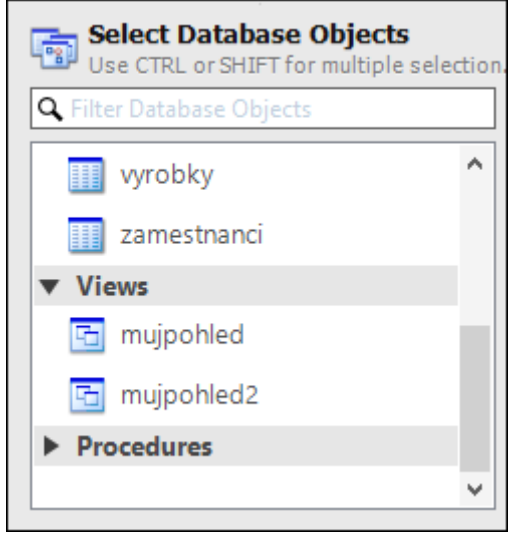

## Vyberu si tabulku : Studenti a načtu

#### Import my SQL data...

| Import Data | - List1                      |                    |                         | ,          |         |                   |             |           |                                             | ×  |
|-------------|------------------------------|--------------------|-------------------------|------------|---------|-------------------|-------------|-----------|---------------------------------------------|----|
| Import [    | Data from N                  | lySQL              |                         |            |         |                   |             |           |                                             |    |
|             | Choose Colu<br>Click on colu | ımns to<br>mn head | Import<br>ers to exclue | de/include | them    | when importing th | ne MySQL ta | able data | in Excel.                                   |    |
|             | Table Name<br>Row Count:     | stud<br>25         | enti                    |            |         |                   | This is a   | small sul | bset of the data for preview purposes only. |    |
|             | uzivatele                    | jmeno              | prijmeni                | pohlavi    | PLAT    | datum_narozeni    | mesto       | fakulta   |                                             |    |
|             | 1                            | jana               | krátka                  | f          | 23500   | 22.12.1954        | Brno        | 0         |                                             |    |
|             | 2                            | Jana               | Nováková                | F          | 42261   | 11.11.2016        | Brno        | 1         |                                             |    |
|             | 3                            | Sophia             | Santiago                | F          | 20758   | 16.11.1962        | Brno        | 8         |                                             |    |
|             | 4                            | Jarek              | Benes                   | м          | 52483   | 11.06.2017        | Praha       | 8         |                                             |    |
|             | 5                            | Petr               | Malý                    | м          | 10000   | 23.09.2001        | Praha       | 8         |                                             |    |
|             | 6                            | Honza              | Adamec                  | м          | 29990   | 27.07.1977        | Praha       | 7         |                                             |    |
|             | 7                            | Petra              | Adamcova                | F          | 23500   | 16.03.1982        | Olomouc     | 6         |                                             |    |
|             | 8                            | Zuzka              | Bezva                   | F          | 39752   | 29.02.2016        | Ostrava     | 7         |                                             |    |
|             | 9                            | Ivan               | Sobota                  | м          | 15274   | 01.02.1900        | Pardubice   | 3         |                                             |    |
|             | 10                           | Petr               | Novak                   | м          | 27679   | 20.05.2002        | Zlin        | 2         |                                             |    |
|             |                              |                    |                         |            |         |                   |             |           |                                             |    |
|             | Options                      |                    |                         |            |         |                   |             |           |                                             |    |
|             | 🗸 Includ                     | e Colum            | n Names as              | Headers    |         | 🗌 Li              | mit to 1    | *         | Rows and Start with Row 1                   |    |
|             | Create                       | a PivotT           | able with th            | e importe  | d data. |                   | dd Summai   | ry Fields |                                             |    |
|             |                              |                    |                         |            |         |                   |             |           |                                             |    |
|             |                              |                    |                         |            |         |                   |             |           |                                             |    |
| Advanced    | Options                      |                    |                         |            |         |                   |             |           | Import                                      | el |

Potvrdím *Import* 

## 1.3.3 Editovat

### Tabulky musí obsahovat primární klíč!

| ew Data    |         |          |         |       |                |           |            |                                       |
|------------|---------|----------|---------|-------|----------------|-----------|------------|---------------------------------------|
| eview MySC | )L Data |          |         |       |                |           |            |                                       |
| - Table    | Name    | studenti |         |       |                |           |            |                                       |
| Row C      | Count:  | 25       |         |       |                | This is a | a subset ( | f the data for preview purposes only. |
| uzivatele  | jmeno   | prijmeni | pohlavi | PLAT  | datum_narozeni | mesto     | test       |                                       |
| 1          |         |          |         |       |                |           |            |                                       |
| 2          | Jana    | Nováková | F       | 42261 | 11.11.2016     | Brno      | -10000     |                                       |
| 3          | Sophia  | Santiago | F       | 20758 | 16.11.1962     | Brno      | 8          |                                       |
| 4          | Jarek   | Benes    | м       | 52483 | 11.06.2017     | Praha     | 8          |                                       |
| 5          | Petr    | Malý     | м       |       | 23.09.2001     | Praha     | -8         |                                       |
| 6          | Honza   | Adamec   | м       | 29990 | 27.07.1977     | Praha     | 7          |                                       |
| 7          | Petra   | Adamcova | F       | 23500 | 16.03.1982     | Olomouc   | 6          |                                       |
| 8          | Zuzka   | Bezva    | F       | 39752 | 29.02.2016     | Ostrava   | 7          |                                       |
| 9          | lvan    | Sobota   | м       | 15274 | 01.02.1900     | Pardubice | 3          |                                       |
| 10         | Petr    | Novak    | м       | 27679 | 20.05.2002     | Zlin      | 2          |                                       |
|            |         |          |         |       |                |           |            |                                       |
| Preview 10 | *<br>*  | rows.    | Refresh |       |                |           |            |                                       |
|            |         |          |         |       |                |           |            |                                       |
|            |         |          |         |       |                |           |            | OK Cano                               |

### V tabulce přibude

| -   | 22 | 21 | Pavel  |         | М | 23500 | 14.03.2014 | Brno  | 7 |  |
|-----|----|----|--------|---------|---|-------|------------|-------|---|--|
| eac | 23 | 22 | Jakub  | Nedelka | М | 50900 | 16.05.2017 | Praha | 3 |  |
|     | 24 | 23 | Zuzka  | Lesní   | F | 49956 | 23.09.2001 | Brno  | 2 |  |
|     | 25 | 24 | Zuzana | Jarní   | F | 10000 | 23.09.2001 | Brno  | 1 |  |
|     | 26 | 25 | Ela    | Melera  | F | 10000 | 13.02.1994 | Brno  | 0 |  |
|     | 27 |    |        |         |   |       |            |       |   |  |

Pošlu

| ./                                                                                                    |           |          |          | V     | x          |           |       |   |  |  |  |  |
|----------------------------------------------------------------------------------------------------|-----------|----------|----------|-------|------------|-----------|-------|---|--|--|--|--|
| 🔍 MySQL f                                                                                                    | for Excel | l 🗌 Au   | ıto-Comm | it    |            |           |       |   |  |  |  |  |
| Revert D                                                                                                    | ata       | Commit C | hanges   |       |            |           |       |   |  |  |  |  |
| A                                                                                                    | B         | C        | D        | E     | F          | G         | Н     | 1 |  |  |  |  |
|                                                                                                    | lana      | Nováková | C        | 40061 | 11 11 2016 | Brno      | 10000 |   |  |  |  |  |
| Success                                                                                                    |           |          |          |       |            |           |       | × |  |  |  |  |
| Operation Completed Successfully<br>Edited data for Table studenti was committed to MySQL successfully.<br>Press OK to continue. |           |          |          |       |            |           |       |   |  |  |  |  |
| Show Deta                                                                                                    | ils       |          |          |       |            | [         | OK    |   |  |  |  |  |
| 13                                                                                                    | Ivan      | Kurzo    | М        | 10000 | 22.02.2018 | Ostrava   | 5     |   |  |  |  |  |
| 14                                                                                                    | Petr      | Novak    | М        | 21072 | 15.06.2011 | Pardubice | 7     |   |  |  |  |  |
| 15                                                                                                    | Iva       | Nováková | F        | 23181 | 13.02.1994 | Brno      | -28   |   |  |  |  |  |
| 16                                                                                                    | Ela       | Nová     | F        | 23500 | 14.12.1987 | Brno      | 5     |   |  |  |  |  |
| 17                                                                                                    | Jan       | Novak    | M        | 49213 | 19.08.1979 | Brno      | 2     |   |  |  |  |  |
| 18                                                                                                    | petr      | novak    | М        | 18638 | 18.11.1960 | Brno      | 2     |   |  |  |  |  |
| 19                                                                                                    | Tom       | Krejza   | M        | 21086 | 24.09.2017 | Brno      | 3     |   |  |  |  |  |
| 20                                                                                                    | Ida       | Krejzova | F        | 54032 | 03.04.2017 | Brno      | 5     |   |  |  |  |  |
| 21                                                                                                    | Pavel     |          | M        | 23500 | 14.03.2014 | Brno      | 7     |   |  |  |  |  |
| 22                                                                                                    | Jakub     | Nedelka  | M        | 50900 | 16.05.2017 | Praha     | 3     |   |  |  |  |  |
| 23                                                                                                    | Zuzka     | Lesní    | F        | 49956 | 23.09.2001 | Brno      | 2     |   |  |  |  |  |
| 24                                                                                                    | Zuzana    | Jarní    | F        | 10000 | 23.09.2001 | Brno      | 1     |   |  |  |  |  |
| 25                                                                                                    | Ela       | Melera   | F        | 10000 | 13.02.1994 | Brno      | 0     |   |  |  |  |  |
| 26                                                                                                    | Jméno     |          |          |       |            |           |       |   |  |  |  |  |
|                                                                                                    |           |          |          |       |            |           |       |   |  |  |  |  |

Kontrola – data jsou v databázi ;) - Klasické připojení např. přes phpMyAdmin

#### 1.3.4 Změna dat

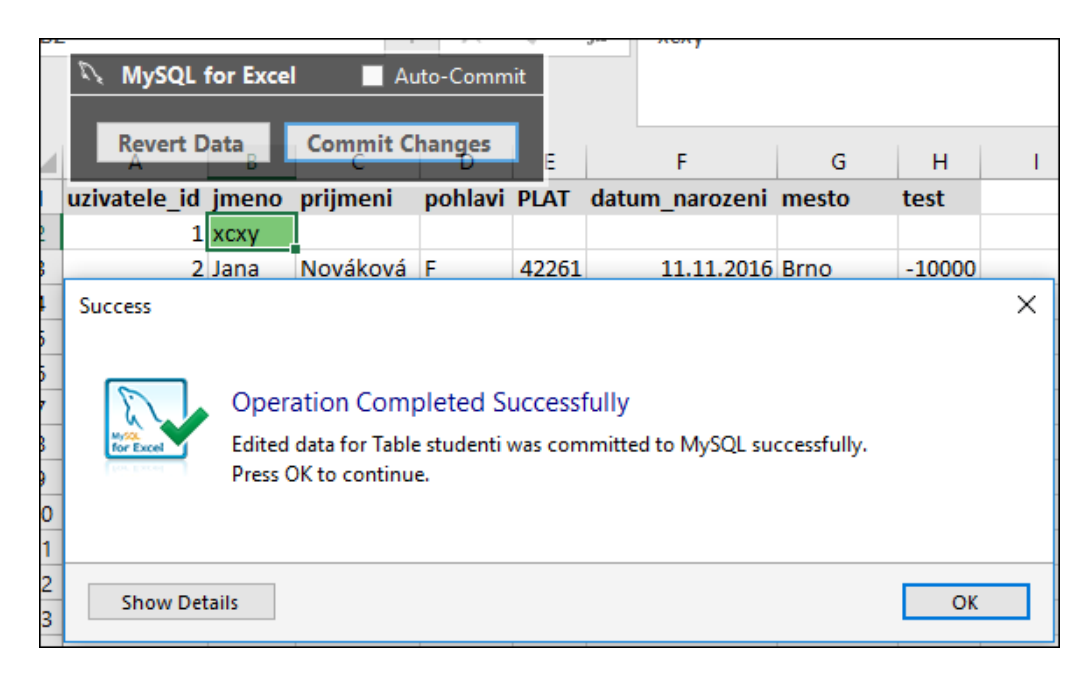

#### 1.4 Excel VBA

#### 1.5 Import přes csv

#### 1.6 Přes ovladač MyODBC

Potřeba mít nainstalován ovládač MyODBC. Ve Windows v "**Ovládacích panelech**" (Správce zdrojů dat).

|                             |                                | Sdružování připoje                                  | ení                                    | 0                           | ) rozhran í ODBC                   |
|-----------------------------|--------------------------------|-----------------------------------------------------|----------------------------------------|-----------------------------|------------------------------------|
| Uživatelské DSN             |                                | Systémové DSN                                       | é DSN                                  | Ovladače                    |                                    |
| ivatelské zdroje dat:       |                                |                                                     |                                        |                             |                                    |
| Vázev                       | Platforma                      | Ovladač                                             |                                        |                             | Přidat                             |
| IBASE Files<br>Excel Files  | 32/64 bitů<br>32/64 bitů       | Microsoft Access dBASE<br>Microsoft Excel Driver (* | ndx, *<br>*xls                         | Odebrat                     |                                    |
| IS Access Database          | 32/64 bitů                     | Microsoft Access Driver                             | (*.mdb, *.accdb)                       |                             | Konfigurovat                       |
|                             |                                |                                                     |                                        |                             |                                    |
|                             |                                |                                                     |                                        | >                           |                                    |
| :                           |                                |                                                     |                                        |                             |                                    |
| Uživatelský<br>dat. Uživate | zdroj dat OD<br>Iský zdroj dat | BC obsahuje informace o<br>můžete vidět pouze vy a  | způsobu připojen<br>lze jej použít pou | í k uvedené<br>ze v tomto p | ému zprostředkovateli<br>počítači. |

Přidat ...

| 1.6.1            | Pre                                   | s ka             | rtu Da                          | ta                                                                                                    |                                   |                           |                                  |                   |                        |         |                              |                                             |               |
|------------------|---------------------------------------|------------------|---------------------------------|----------------------------------------------------------------------------------------------------|-----------------------------------|---------------------------|----------------------------------|-------------------|------------------------|---------|------------------------------|---------------------------------------------|---------------|
| Načíst e<br>dati | externí M<br>a ▼ de                   | Nový<br>otaz + D | Zobrazi                         | it dotazy<br>ky<br>ní zdroje<br>movat                                                                                                    | Aktualizovat<br>vše *             | Připo<br>Vlast            | ojení<br>nosti<br>vit propo<br>í | ojení             | A ↓ Z A<br>Z ↓ Seřadit | Filtr   | r To<br>To<br>To<br>a filtro | Vymazat<br>Použít znovu<br>Upřesnit<br>ovat | Text<br>sloup |
|                  |                                       |                  |                                 |                                                                                                    |                                   |                           |                                  |                   |                        |         |                              |                                             |               |
| A                | I L                                   |                  | •                               |                                                                                                    | X V                               | $f_{\infty}$              | =CON0                            | CATEN             | IATE(                  |         |                              |                                             |               |
| Z<br>Access      | Z<br>u webu                           | Z<br>textu       | Z jiných<br>zdrojů <del>v</del> | Existujíci<br>připojen                                                                                                    | r C                               |                           | D                                |                   | E                      |         | F                            | G                                           |               |
|                  | Nač                                   | tíst exter       | r _                             | Z SQL Se                                                                                                    | rveru                             |                           |                                  |                   |                        |         |                              |                                             |               |
| 2                |                                       | Ħ                |                                 | Umožňuj<br>nebo sest                                                                                                    | e vytvořit přip<br>avu kontinge   | ojení k tal<br>nční tabul | bulce SQ<br>Iky.                 | L Serve           | eru. Importuje         | data d  | o Exco                       | elu jako tabulki                            | - 1           |
| 3                |                                       | Π                |                                 | Ze služby                                                                                                    | <u>Analysis Ser</u>               | vices                     |                                  |                   |                        |         |                              |                                             |               |
| - <u>-</u>       |                                       |                  | Lŵ                              | Umožňuje vytvořit připojení k datové krychli služby Analysis Services systému SQL Server.<br>Importuje data do Excelu jako tabulku nebo sestavu kontingenční tabulkv. |                                   |                           |                                  |                   |                        |         |                              |                                             |               |
| 5                |                                       |                  |                                 | Z webu V                                                                                                    | Vindows Azu                       | re Marke                  | tplace                           |                   | j-                     |         |                              |                                             | _             |
|                  |                                       | $\mathbf{v}$     | Щ.                              | Vytvoří pi<br>Excelu jak                                                                                                    | fipojení ke kar<br>to tabulku nek | nálu Dataľ<br>po konting  | Varket W<br>genční se            | /indow<br>estavu. | s Azure od Mi          | crosoft | tu. Im                       | portuje data do                             | -             |
|                  |                                       |                  |                                 | Z datové                                                                                                    | Z datového kanálu <u>O</u> Data   |                           |                                  |                   |                        |         |                              |                                             |               |
|                  |                                       |                  |                                 | Vytvoří připojení k datovému kanálu OData. Importuje data do Excelu jako tabulku r<br>kontingenční sestavu.                                                           |                                   |                           |                                  |                   |                        |         |                              | o tabulku nebo                              |               |
| 7                |                                       | $\sim$           |                                 | Z import                                                                                                    | u dat <u>X</u> ML                 |                           |                                  |                   |                        |         |                              |                                             |               |
| 8                |                                       |                  |                                 | Umožňuj                                                                                                    | e otevřít nebo                    | namapo                    | vat XML s                        | soubor            | r v Excelu.            |         |                              |                                             | -             |
| 0                |                                       |                  |                                 |                                                                                                    | co dotovým -                      | žinolos (-                |                                  |                   |                        |         |                              |                                             | -             |
|                  |                                       | -                |                                 | Umožňuj                                                                                                    | e import dat n                    | ro formát                 | n<br>t který n                   | ení uve           | eden v seznam          | u ato   | nom                          | ocí Průvodce                                |               |
|                  |                                       | Pc               |                                 | datovým                                                                                                    | připojením a                      | rozhraní (                | DLEDB.                           | cin av            | cach y scenari         | u, u to | pom                          | ocritatoace                                 |               |
|                  |                                       |                  |                                 | Z Micros                                                                                                    | oft <u>Q</u> uery                 |                           |                                  |                   |                        |         |                              |                                             |               |
| 9                |                                       |                  |                                 | Umožňuj                                                                                                    | e import dat p                    | ro formát                 | t, který n                       | ení uve           | edený v seznan         | nu, a t | o pon                        | nocí Průvodce                               |               |
|                  | · · · · · · · · · · · · · · · · · · · | 41               |                                 | dotazem                                                                                                    | a roznrani OD                     | BC. Funko                 | ce je ome                        | ezena z           | a ucelem kom           | ратіві  | ny v p                       | predchozich vei                             | rzich.        |

## 161 Drockarty Dat